## BAB VI

## ANALISIS KINERJA PERANGKAT LUNAK

Dalam hal ini akan dijelaskan tentang pengujian program aplikasi yang digunakan pada aplikasi bursa lowongan kerja *online*, dengan pengujian ini diharapkan tingkat kesalahan baik dalam pengolahan data maupun dari sistem itu sendiri menjadi sangat minim bahkan tidak ada.

Pengujian kinerja aplikasi bursa kerja *online* ini dilakukan untuk mengetahui kesalahan-kesalahan yang ada dan juga untuk mengetahui upaya penanganan kesalahan tersebut. Penanganan kesalahan pada aplikasi bursa kerja *online* ini dilakukan dengan memberikan peringatan dalam bentuk pesan kesalahan yang berisikan informasi tentang keharusan untuk mengisikan data tertentu dengan kata lain yaitu melakukan validasi terhadap masukan data yang dilakukan oleh pengguna.

## 6.1 Pengujian Normal

## 6.1.1 Registrasi Alumni

Pada form registrasi alumni, alumni harus memasukan data-data yaitu : nama, alamat, kota, telepon, hp, email, jurusan, fakultas, perguruan tinggi, ipk, tanggal registrasi, tempat lahir, user, password, foto, dan status kemudian menekan tombol registrasi akan menerima pesan bahwa registrasi berhasil. Hasil registrasi dapat dilihat pada seperti gambar 6.1.

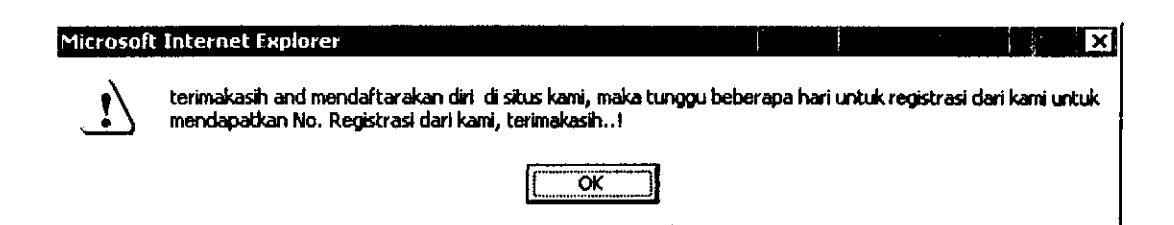

Gambar 6.1 Proses Registrasi Alumni UII

## 6.1.2 Registrasi Perusahaan

Pada form registrasi perusahaan, perusahaan harus memasukan data-data yaitu : nama, alamat, kota, telepon, fax, email, kontak #1, jabatan1, kontak #2, jabatan2, jumlah\_pegawai, lokasi, kota\_lokasi, jenis, lain-lain, tanggal registrasi, user, password, dan status kemudian menekan tombol registrasi akan menerima pesan bahwa registrasi berhasil. Hasil registrasi dapat dilihat seperti pada gambar 6.2

| Microsof     | t Internet Explorer                                                                         |                                              |              | ×                               |
|--------------|---------------------------------------------------------------------------------------------|----------------------------------------------|--------------|---------------------------------|
| $\mathbb{I}$ | terimakasih untuk mendaftarakan perusahaan<br>untuk mendapatkan No. Registrasi dari kami, I | n di situs kami, maka tunggi<br>terimakasih! | u beberapa t | hari untuk registrasi dari kami |
|              | Ĺ.                                                                                          | OK .                                         |              |                                 |

## Gambar 6.2 Proses Registrasi Perusahaan

## 6.1.3 Pencarian

Pada form pencarian alumni harus memasukan kode, user, password, kemudian tekan Go. Hasil pencarian dapat dilihat seperti pada gambar 6.3

| tax yew rigvances loos tieu                                       |                                                                                                    | 1                                                                                                    | <b>~~</b>      |
|-------------------------------------------------------------------|----------------------------------------------------------------------------------------------------|----------------------------------------------------------------------------------------------------|----------------|
| Beck ▼ J • 🖄 🙆 🕡 📈                                                | Search Tevorites Strede @                                                                                                    |                                                                                                    |                |
| 855 🔏 http://teguh.com/acc/ndex.php?kate                          | -cartbhai-1                                                                                                    |                                                                                                    | 🛫 🛃 Ga Linka A |
| ALUNNI CARBER                                                     | , CENTER.                                                                                                    | Walangaling Subapa Sarajanania,                                                                                                    | Magnahasin,    |
|                                                                   |                                                                                                    |                                                                                                    |                |
|                                                                   | بيوهم - pilih kategori - 💌 دموهم                                                                                                    |                                                                                                    |                |
| n MENU                                                            | s, datt u joara okumu                                                                                                    |                                                                                                    |                |
| NOME                                                              | 1 1 1 1 1 1 1 1 1 1 1 1 1 1 1 1 1 1 1 1                                                                                                    |                                                                                                    |                |
| ANGEOTA                                                           | 19.23                                                                                                    |                                                                                                    |                |
| LOWONGAN                                                          | 1 2 3                                                                                                    |                                                                                                    |                |
| REGISTRAST                                                        | Kanda Akanani                                                                                                    | almn01                                                                                                    | ,              |
| HEKAHISHE                                                         | Hama                                                                                                    | ayu sephia                                                                                                    |                |
|                                                                   | Alamat                                                                                                    | bantang baru VII no.8 ,Sleman kode pes 0274                                                                                                    |                |
| a toi ty                                                          | talapan/ha                                                                                                    | /0817462\$78                                                                                                    |                |
| leade                                                             | small                                                                                                    | avullvabee.com                                                                                                    |                |
|                                                                   | in the second second se | universitas Islam Indonesia                                                                                                    |                |
| passenard                                                         | falcultar                                                                                                    | Teknologi Industri                                                                                                    |                |
| etatus pith status                                                | junion                                                                                                    | Teknik Informatika                                                                                                    |                |
| •                                                                 | tempat/tgi lahir                                                                                                    | jayapura, 1961-09-09                                                                                                    |                |
| the state of the states                                           | er og en en som av Friedricht stade makter binder at som en som en som en som en som en som en som en som en s                                                                                                    |                                                                                                    |                |
| ) ang balang na kang na kang bang pang alipa ( alipa kang binakan | a 2011 martin and an ann an Anna an Anna an Anna an Anna an Anna an Anna an Anna an Anna an Anna an Anna an Ann                                                                                                    | and i had he for the the transfer of the factor of the factor of the fac |                |
| ្រ [ប]                                                            |                                                                                                    |                                                                                                    |                |
|                                                                   |                                                                                                    |                                                                                                    |                |
|                                                                   |                                                                                                    |                                                                                                    |                |
|                                                                   |                                                                                                    |                                                                                                    |                |

Gambar 6.3 Proses Pencarian

## 6.1.4 Ubah Password

Pada form rubah password anggota harus memasukan *password* lama, *password* baru dan menekan tombol simpan yang akan menerima pesan password sudah berubah. Hasil rubah *password* dapat dilihat seperti pada gambar 6.4

| Microsoft Internet Explorer 🕺 🗙 |                    |  |  |  |
|---------------------------------|--------------------|--|--|--|
| Ŀ                               | data telah terubah |  |  |  |
|                                 | (OK)               |  |  |  |

Gambar 6.4 Proses Ubah Password

#### 6.2 Pengujian Tidak Normal

## 6.2.1 Login

Pada login baik alumni maupun perusahaan jika penigisian tidak lengkap maka akan menampilkan pesan kesalahan seperti terlihat pada gambar 6.5, gambar 6.6, gambar 6.7, dan gambar 6.8

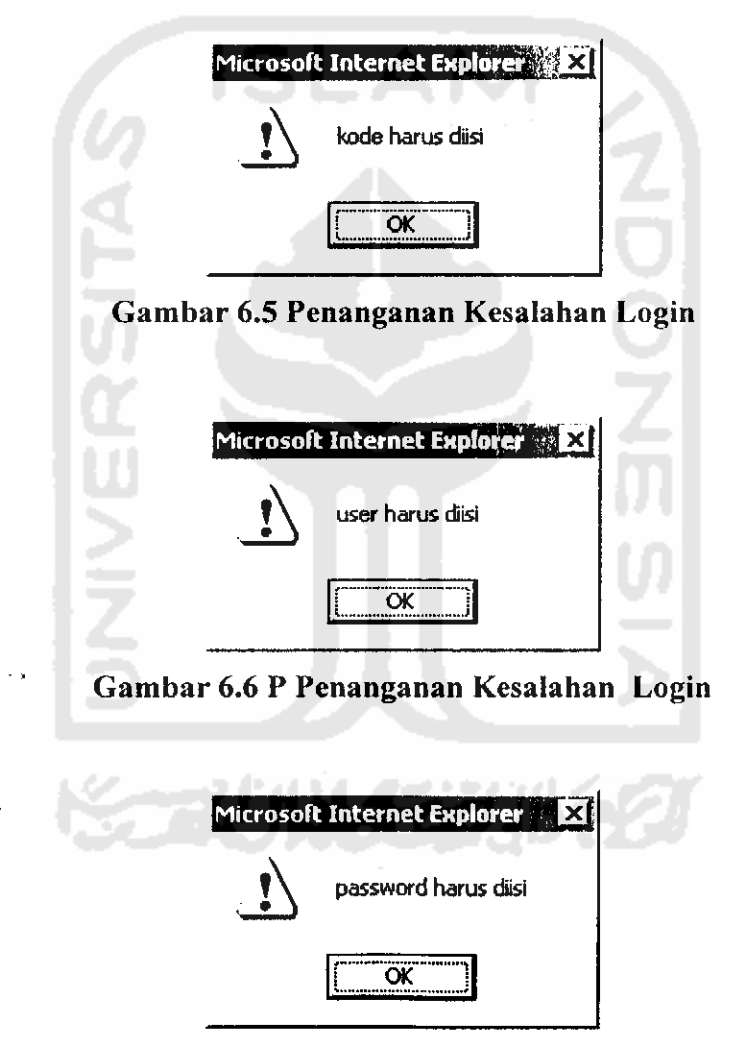

Gambar 6.7 Penanganan Kesalahan Login

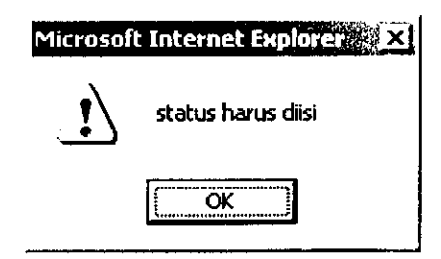

Gambar 6.8 Penanganan Kesalahan Login

ISLAM

## 6.2.2 Pencarian

- .

Pada proses pencarian alumni jika kategori atau sebaliknya cari tidak dipilih maka akan menampilkan pesan kesalahan seperti pada gambar 6.9 dan gambar 6.10

| Microsoft Internet Explorer                  |     |
|----------------------------------------------|-----|
| OK<br>Gambar 6.9 Penanganan Kesalahan Pencar | ian |
| Microsoft Internet Explorer                  |     |
|                                              |     |

Gambar 6.10 Penanganan Kesalahan Pencarian

## 6.2.3 Registrasi Lowongan Untuk Umum

Pesan lainnya juga terjadi pada saat registrasi lowongan untuk umum jika pengisian tidak lengkap maka akan menampilkan pesan kesalahan seperti pada gambar 6.11 dan gambar 6.12

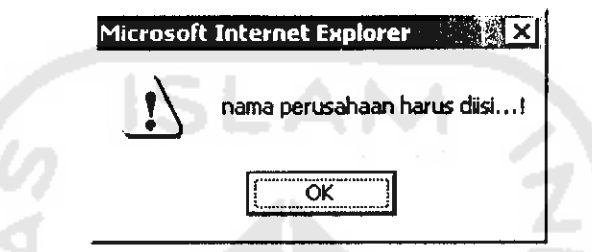

Gambar 6.11 Penanganan Kesalahan Registrasi Lowongan

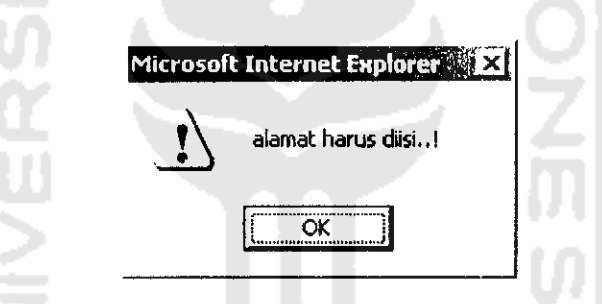

Gambar 6.12 Penanganan Kesalahan Registrasi Lowongan

#### 6.2.4 Registrasi Alumni

. .

Pesan lainnya juga terjadi pada saat registrasi alumni jika tidak memasukkan ipk atau pengisian data kurang lengkap maka akan menampilkan pesan kesalahan seperti pada gambar 6.13, gambar 6.14 dan gambar 6.15

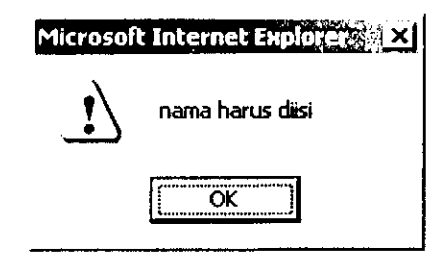

Gambar 6.13 Penanganan Kesalahan Registrasi Alumni

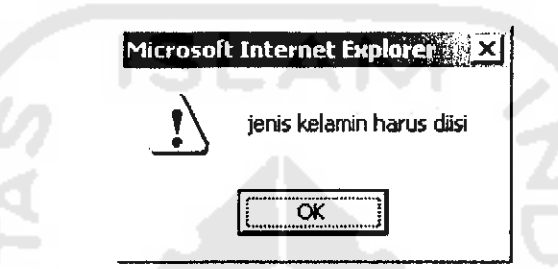

Gambar 6.14 Penanganan Kesalahan Registrasi Alumni

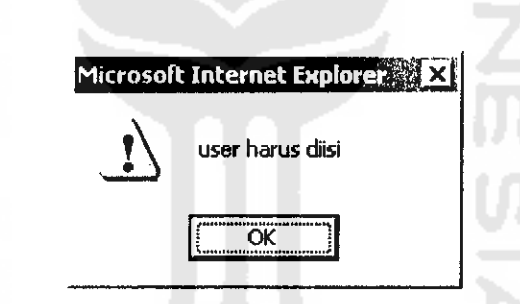

Gambar 6.15 Penanganan Kesalahan Registrasi Alumni

## 6.2.5 Ubah Password

Pesan lainnya juga terjadi pada saat proses mengubah password jika anggota tidak memasukan password baru maka akan menampilkan pesan kesalahan seperti pada gambar 6.16

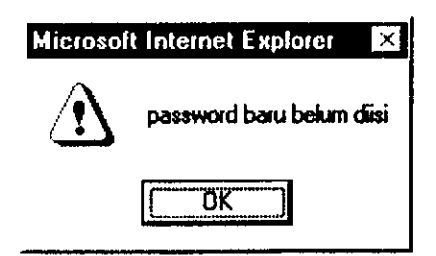

Gambar 6.16 Penanganan Kesalahan Ubah Password

# 6.2.6 Registrasi Kota

Pesan lainnya juga terjadi pada saat proses registrasi kota jika admin tidak memasukkan kode atau data tidak lengkap maka akan menampilkan pesan kesalahan seperti pada gambar 6.17

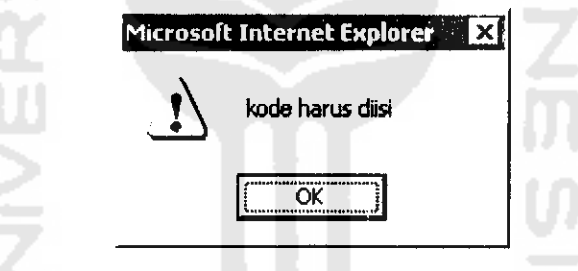

Gambar 6.17 Penanganan Kesalahan Registrasi Kota

## 6.2.7 Registrasi Fakultas

Pesan lainnya juga terjadi pada saat proses memasukkan data fakultas jika tidak memasukkan kode fakultas maka akan menampilkan pesan kesalahan seperti pada gambar 6.18

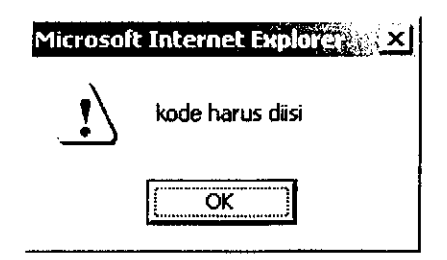

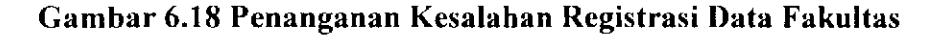

# 6.2.8 Registrasi Jurusan

Pesan lainnya juga terjadi pada saat proses memasukkan data jurusan jika tidak memasukkan kode dan nama jurusan maka akan menampilkan pesan kesalahan seperti pada gambar 6.19 dan gambar 6.20

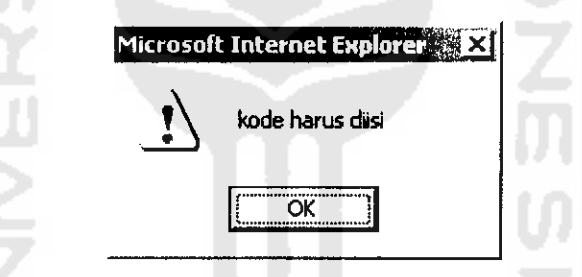

Gambar 6.19 Penanganan Kesalahan Registrasi Data Jurusan

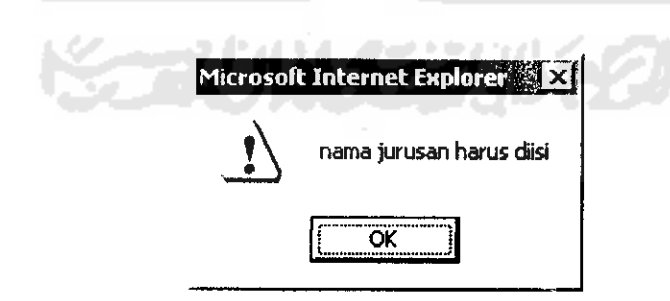

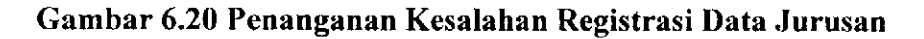

#### 6.2.9 Lowongan Kerja Pada Perusahaan Member

Pesan lainnya juga terjadi pada saat proses pengisian lowongan kerja pada perusahaan yang memiliki hak akses pada ACC jika tidak memasukkan posisi, kriteria, atau data lainnya maka akan menampilkan pesan kesalahan seperti pada gambar 6.21 dan gambar 6.22

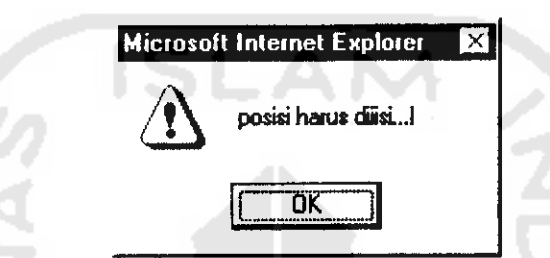

Gambar 6.21 Penanganan Kesalahan Pengalaman Kerja

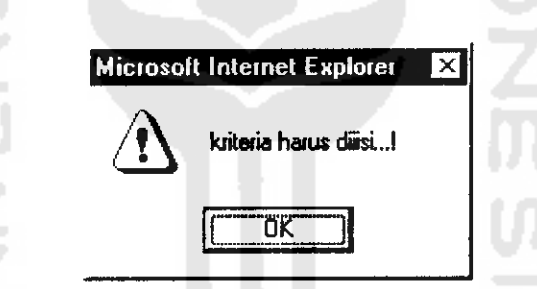

Gambar 6.22 Penanganan Kesalahan Pengalaman Kerja

## 6.2.10 Keahlian

Pesan lainnya juga terjadi pada saat alumni tidak lengkap memasukkan data seperti data keahlian maupun tingkatan kemahiran maka akan menampilkan pesan kesalahan seperti pada gambar 6.23 dan gambar 6.24

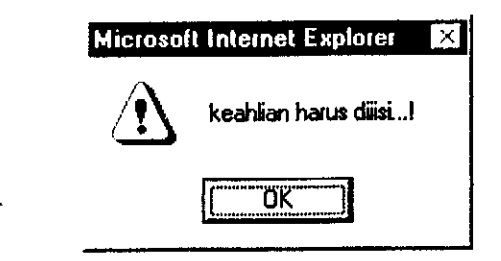

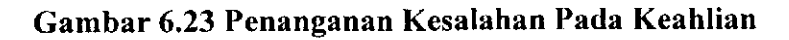

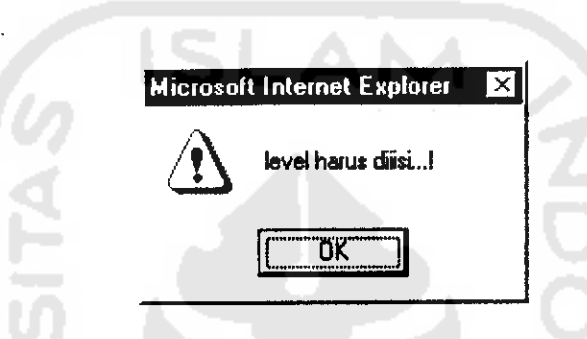

Gambar 6.24 Penanganan Kesalahan Pada Keahlian

## 6.2.11 Pengalaman Kerja

۰,

Pesan lainnya juga terjadi pada saat alumni tidak lengkap memasukkan data seperti data pengalaman kerja maupun posisi yang pernah di jabat maka akan menampilkan pesan kesalahan seperti pada gambar 6.25 dan gambar 6.26

| Microsof    | t Internet Explorer 🛛 🗶        |
|-------------|--------------------------------|
| $\triangle$ | pengalaman kerja harus diiisi! |
|             | (OK)                           |

Gambar 6.25 Penanganan Kesalahan Pengalaman Kerja

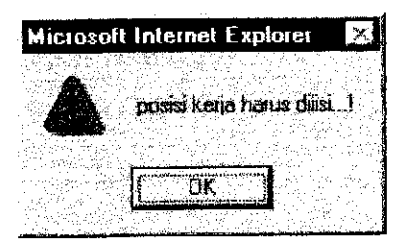

Gambar 6.26 Penanganan Kesalahan Pengalaman Kerja

## 6.3 Hasil Pengujian

Dari hasil pengujian yang sudah dilakukan, maka dapat diambil kesimpulan bahwa aplikasi alumni career center berbasis web ini sudah sesuai dengan yang diharapkan karena semua fungsi yang dibutuhkan sudah dapat berfungsi sebagaimana mestinya dimana alumni dapat memanfaatkan situs ini untuk registrasi tanpa harus datang ke kantor Alumni Career Center serta dapat mengetahui kegiatan-kegiatan yang diselenggarakan oleh ACC melalui web yang telah tersedia. Demikian pula perusahaan dapat langsung memberikan informasi lowongan kerja dan memperoleh data-data alumni sesuai kebutuhan.

Kekurangan dari sistem ini adalah baik alumni maupun perusahaan tidak adanya fasilitas email dikarenakan keterbatasan masalah dalam tugas akhir. Kemudian data-data yang dimasukkan oleh baik alumni maupun perusahaan harus benar-benar diteliti karena apabila terdapat kesalahan pengisian masing-masing tidak dapat merubahnya sendiri melainkan admin ACC, dengan membawa data yang asli sesuai kebutuhan. Pada sistem ini masih terdapat banyak sekali kekurangan karenanya diperlukan beberapa perbaikan.